# **Canva Quick Guide**

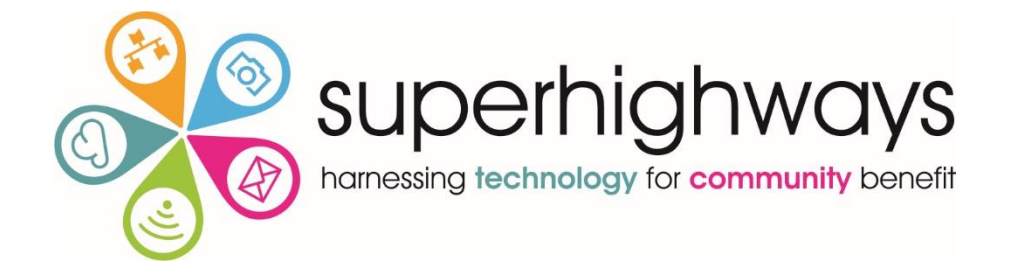

### Here's all the things (plus more) you can do with Canva

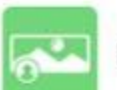

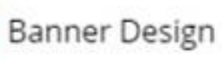

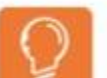

Creativity & Psychology

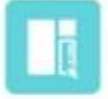

X

Design Layout

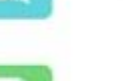

Flyer Design

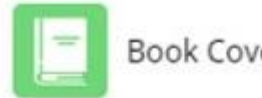

Book Cover Design

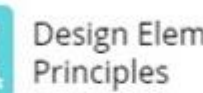

**Design Elements &** 

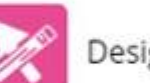

Design Resources

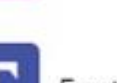

Fonts

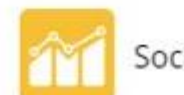

Social Media Marketing

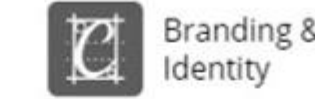

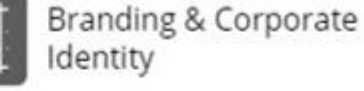

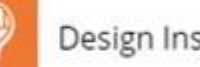

**Design Inspiration** 

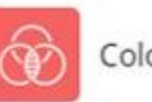

Color Theory

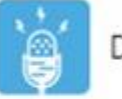

**Design Interviews** 

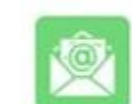

Email Design

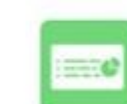

Presentation Design

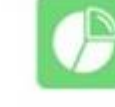

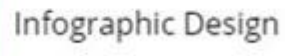

Design Trends

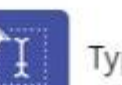

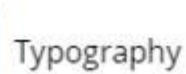

## Looking at the Home Menu

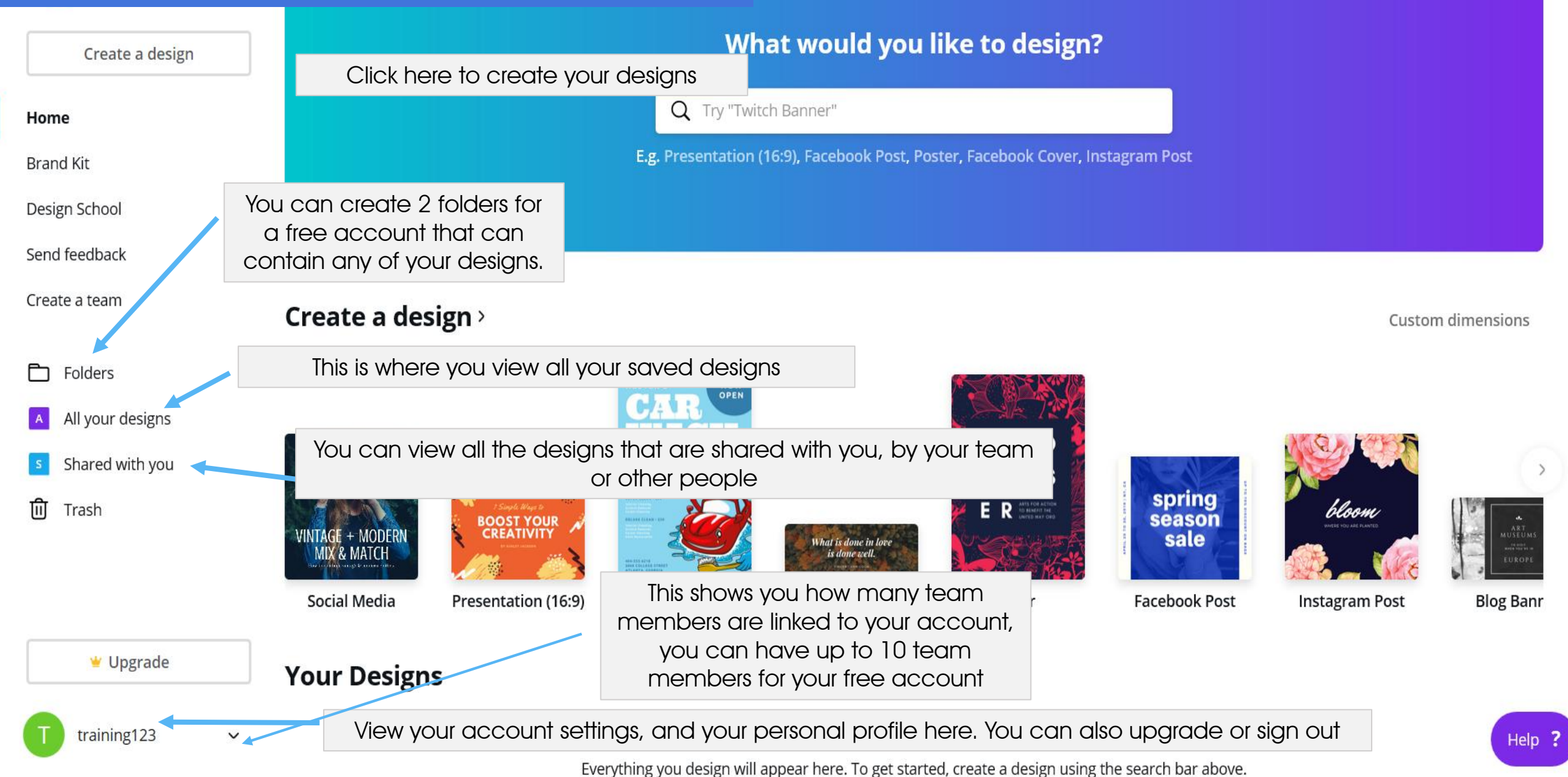

## Chose your new design type

Choose custom dimensions if you know the size of page you want e.g. A4 – you can choose by pixels, mm and inches.

Custom dimensions

#### Create a design >

NOW FUND RAIS spring E R ANTS FOR ACTION bloom season BOOST YOUR CREATIVITY VINTAGE + MODERN sale What is done in love MIX & MATCH Instagram Post book Post **Blog Banr** Social Media Presentati There are lots of pre-set sizes to choose from. If you're just looking for a reasonable size to create your design, as Click "More" for more you'll be downloading it for use in report documents or on a webpage, design layouts **Your Designs** just do what we do and use the Presentation template. including Twitter headers and Facebook posts Untitled Design When you open a ſ'n Make a copy design it opens a new Want to make changes but keep the original window with the design? Copy your design by clicking on the drop Move to folder down tab at the top of your saved design. You Canva design toolbox. Generating... ↓ Download can also delete your practice designs easily. **Untitled Design** गीत Move to Trash Help

# Canva design toolbox

If you don't want to start from scratch, click and drag your choice of layout onto your design

Quickly choose free photos, grids and more by clicking on any element

Click on the Text icon and drag your size of text across to your design. You can change the colour, font type and size of text. Change the default font and size if you regularly use the same ones.

Click and drag a background, click on a pre-set colour or choose one of your own. Apply filters to create special effects

Upload your own photos or images here. Make sure you have permission.

See following page for list of Apps

Search by keyword. Q Sear millions of images Template Photos All All > **Free Photos** Grids Shapes All > All > Charts All > Lines

You can create a grid of images with easy re-sizing & manipulation. You can also change the spacing between the grids.

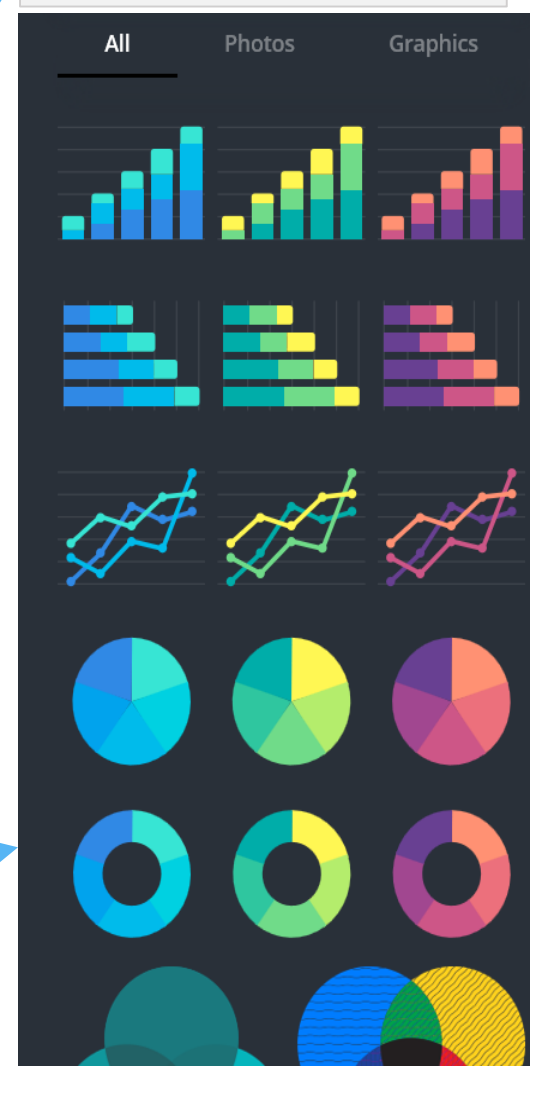

The charts element is a new feature of Canva – you can now edit data!

ΓĦ

°∆ 80

Elements

Text

////

Bkground

ഹ

Uploads

Folders

- ... Apps

## Canva design toolbox

## ΞO

#### Animation Pro

Turn your Canva designs into beautiful and fun GIFs and videos.

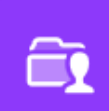

#### **Organisation Pro**

Unlimited folders and storage for all your designs and images.

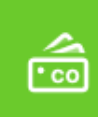

### Brand Kit

Save your brand's colours, logos and fonts and create on-brand designs.

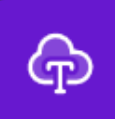

#### Fonts Pro

Add up to 100 custom fonts and use them with any design.

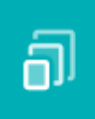

#### Magic Resize One click is all it takes to instantly resize your graphics.

#### **Images** Pro

Unlock access to over 1.5 million highquality, free photos and illustrations.

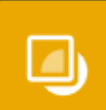

#### Transparent Background

Transparent background – great for logos and buttons These are the Apps you can use in Canva when you have a Canva for Work account.

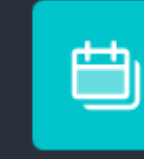

### Canva Schedule

Save time by scheduling your social media posts right inside Canva.

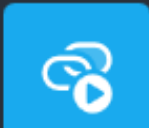

#### Embed

Add video, music and online media into your presentations, websites and more.

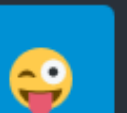

#### Emoji

Unlock your favourite emojis to use in your designs.

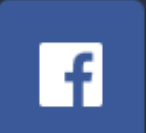

#### Use your Facebook photos

Connect to your account to use your Facebook photos in your designs.

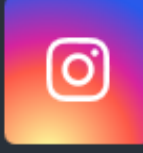

#### Use your Instagram photos

Connect to your account to use your Instagram photos in your designs.

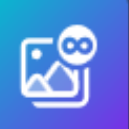

#### Unlimited Images (Coming Soon) Unlock over 30 million high-quality images to suit every project.

# Editing designs – the basics

| Nixie One                                                                  | ~                                            | 92.7 🗸         | A    | В         | I       | ₽    | аA | Ξ     | Spacir | ı£ |
|----------------------------------------------------------------------------|----------------------------------------------|----------------|------|-----------|---------|------|----|-------|--------|----|
|                                                                            |                                              |                | +    | •         |         |      |    |       |        |    |
| Click on o<br>set colou<br>choose it<br>can click<br>plus sign<br>choose v | a pre<br>ir to<br>or y<br>on t<br>to<br>rour | è-<br>ou<br>he | Defa | ault cold | ours    |      |    |       |        |    |
| own.                                                                       |                                              |                | Ado  | l anoth   | er pale | ette | (* | LEARN | MORE   |    |

**Top tip:** Using two colours and want to know what the best impactful contrast is between them? Choose one colour on one side of the colour wheel – the best contrast will be exactly diagonally across from it.

. Drag and drop

- 2. Left click all tools and buttons
- 3. No right click commands

Each part of your design e.g. text, has its own toolbar with many editing options. Click on any element e.g. text and its toolbar will be at the top of the screen.

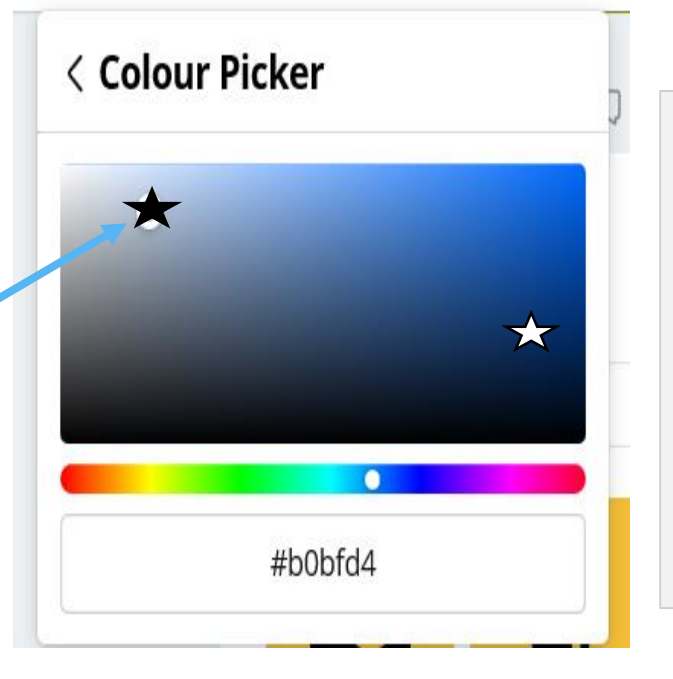

Choose or add the hex code of your organisation's branding if you know it.

Don't forget to make a note or right click, highlight and copy this code for use later with other shapes or designs.

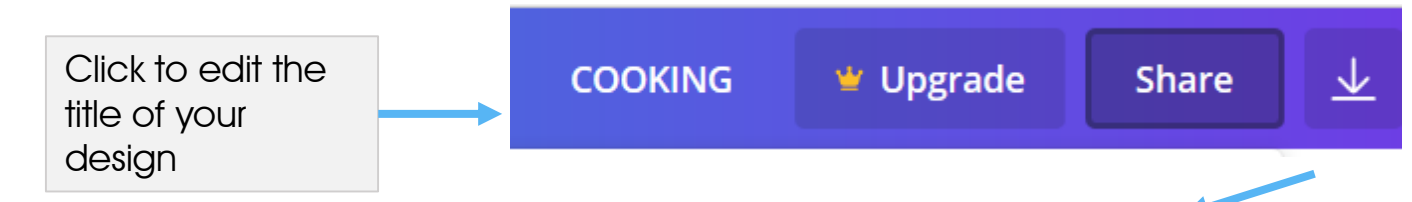

**Top tip:** You will want to download as an image (PNG) to insert in your documents - the image quality is fine for print up to A4 – it's better to use a large design template and then shrink your image than creating a small design and trying to expand it in your document

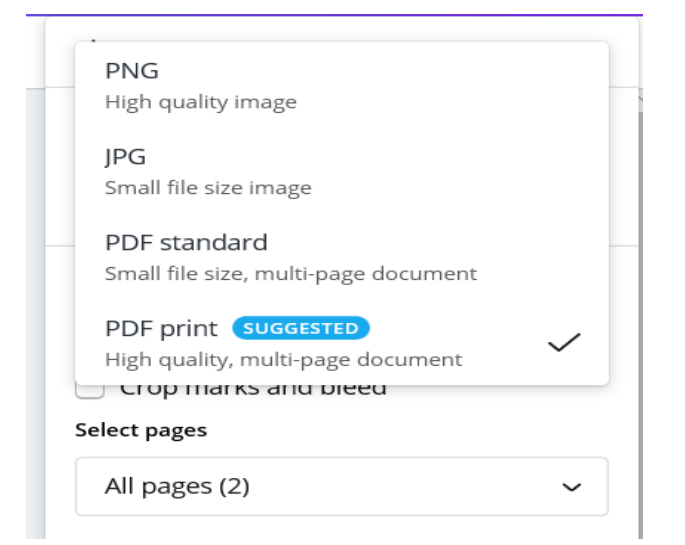

**Top Tip:** Use crop marks and bleed to send your designs to commercial printers – ensures your design colours go all the way to the edge of the page

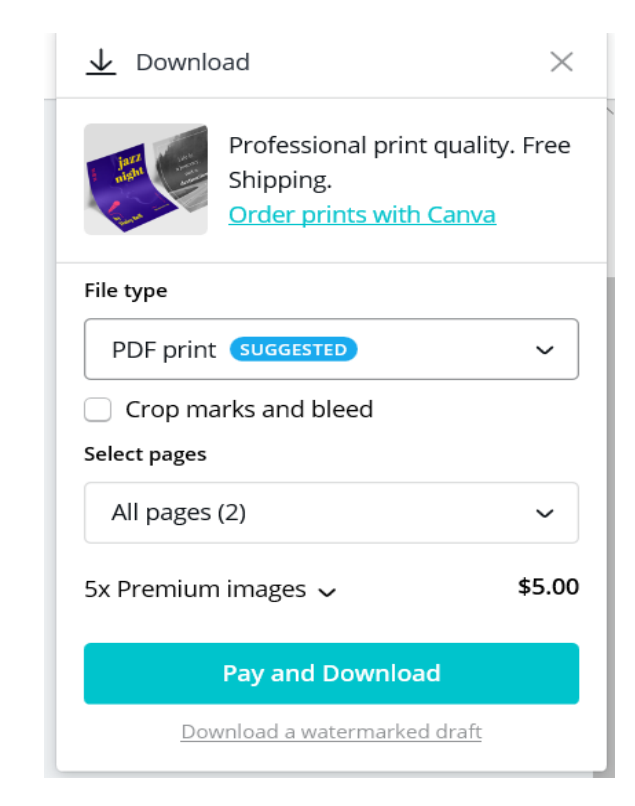

## Social Media – sharing your posts directly to Twitter/Facebook/LinkediIN

Select the social media that you want to share the post.
 Note not every platform is supported.

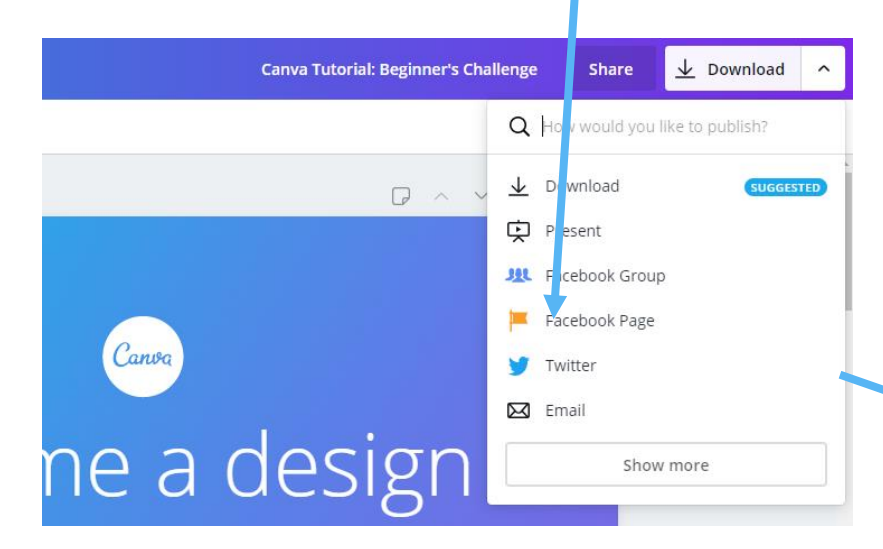

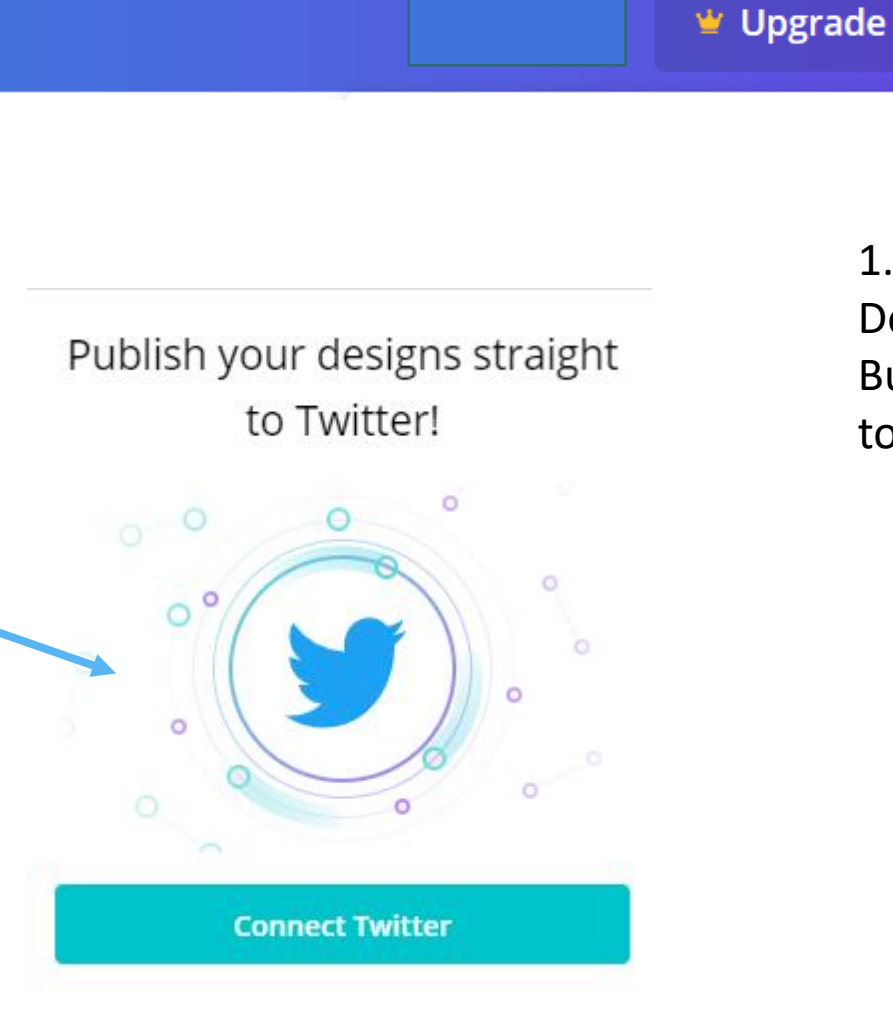

 Click on the Download
 Button on the top right corner.

Share

 $\underline{\downarrow}$ 

## Co-production – sharing the workload

Enter the email address that you want to share the file with . Options are to either to view or edit.

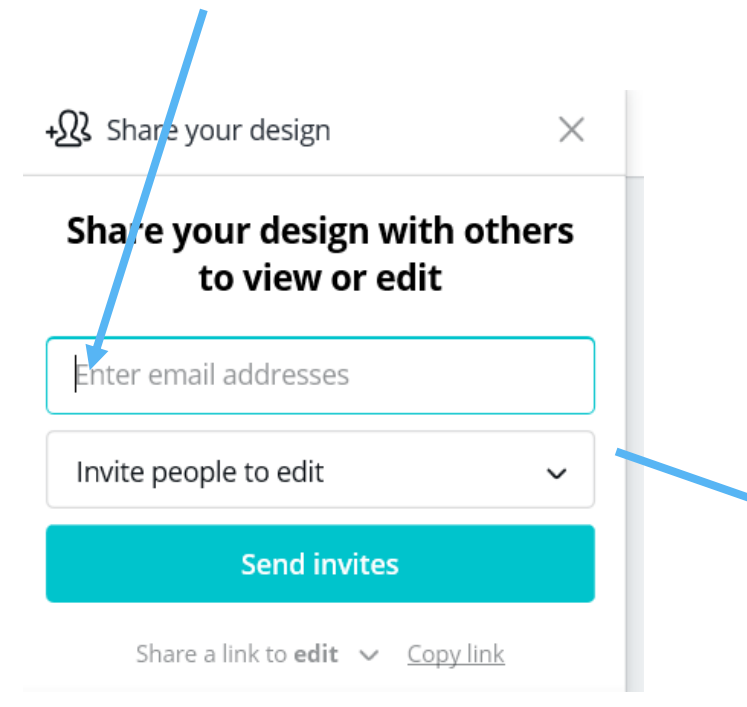

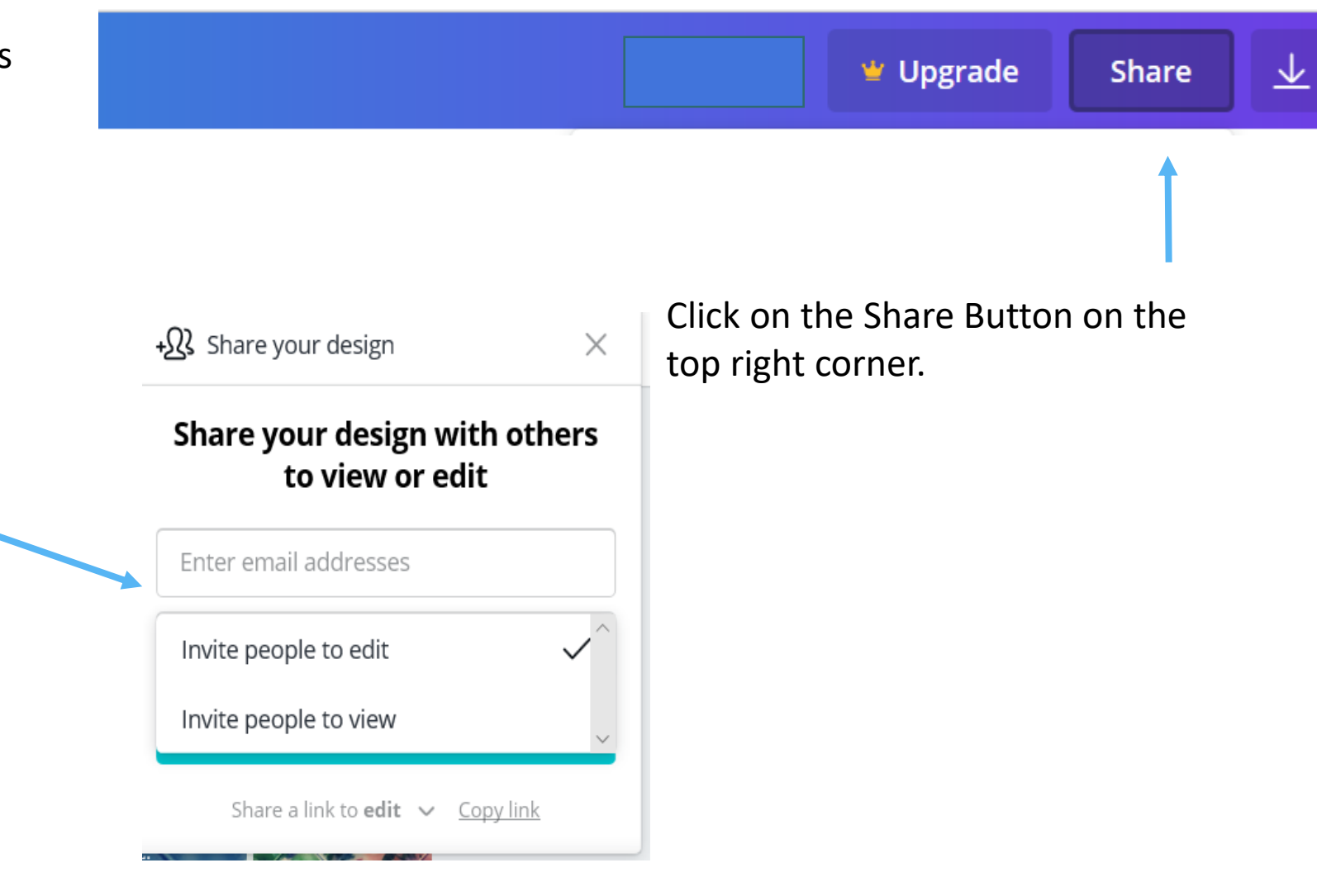

|                                                                       | RECOMMENDED FOR YOU                                                                           |                                                                  |                              |  |  |  |  |
|-----------------------------------------------------------------------|-----------------------------------------------------------------------------------------------|------------------------------------------------------------------|------------------------------|--|--|--|--|
| Canva                                                                 | Canva for Work                                                                                | Canva Enterprise                                                 |                              |  |  |  |  |
| FREE FOREVER                                                          | \$ 12.95                                                                                      | GET IN TOUCH                                                     |                              |  |  |  |  |
| Our simple drag and<br>drop editor<br>Your current plan               | Collaborate, design and<br>edit with your team<br>Free 30 day upgrade                         | Teams with more than<br>30 members<br>Contact us                 |                              |  |  |  |  |
| Your favourite features from the Canva application<br>Include:        | Canva for Work Includes everything in Canva,<br>plus:                                         | Canva Enterprise includes everything in Canva for<br>Work, plus: |                              |  |  |  |  |
| Two folders to organize designs                                       | Unlimited folders for your designs                                                            | Team administrative controls                                     |                              |  |  |  |  |
| IGB storage for photos and assets                                     | Team functionalities                                                                          | Team Pricing Plans                                               |                              |  |  |  |  |
| Access to over 8,000 templates                                        | Unlimited storage for photos and assets                                                       | Onboarding Incentives                                            |                              |  |  |  |  |
| Opload your own images                                                | Upload your own images                                                                        | Dedicated account manager                                        |                              |  |  |  |  |
| Access millions of photos starting at \$1 each                        | Access millions of photos starting at \$1 each                                                | 🤣 99.9% uptime SLA                                               |                              |  |  |  |  |
| Exclusive access to 400,000 free photos, illustrations, and templates | <ul> <li>Exclusive access to 400,000 free photos,<br/>illustrations, and templates</li> </ul> |                                                                  |                              |  |  |  |  |
| Magically resize your designs                                         | Magically resize your designs                                                                 |                                                                  |                              |  |  |  |  |
| Upload custom fonts for your brand                                    | Upload custom fonts for your brand                                                            |                                                                  |                              |  |  |  |  |
| Set color palettes for your brand                                     | 🤣 Set color palettes for your brand                                                           |                                                                  |                              |  |  |  |  |
| Save templates for you and your team                                  | 🤣 Save templates for you and your team                                                        |                                                                  |                              |  |  |  |  |
| Organize your photos with folders                                     | Organize your photos with folders                                                             | https://support.canva.com/ac                                     | count-basics/nonprofit-      |  |  |  |  |
| Easily find your designs with search                                  | isily find your designs with search                                                           |                                                                  | program/gpply/for-popprofit/ |  |  |  |  |
| Resize designs into custom dimensions                                 | Resize designs into custom dimensions                                                         |                                                                  |                              |  |  |  |  |
| Download designs with transparent background                          | Oownload designs with transparent background                                                  |                                                                  |                              |  |  |  |  |
| Export designs as animated GIFs                                       | Export designs as animated GIFs                                                               | Let's make a difference together                                 |                              |  |  |  |  |
| Priority support                                                      | Priority support                                                                              | Get your FREE not-for-profit organization subs                   | scription to Canva for Work  |  |  |  |  |

Apply Now

# Advantages of Canva for Work

#### BRAND KIT

### Take control of your brand

Bring your brand vision to life: your colors, your fonts, your way. Build or add your brand kit and create a consistent look across all of your designs with ease. No matter how big your business is, we make it easy to stay on brand, all the time.

MAGIC RESIZE

#### Get seen on social

Need to post your image to Facebook, Twitter and Pinterest? This oneclick tool takes the hassle out of cropping and resizing your design. It's magic!

TRANSPARENT IMAGES

### **Create better designs**

Use your design anywhere by creating and downloading images with transparent backgrounds. Creating a logo, Snapchat filter, or button? Create a uniform look across your designs, no matter what background your image is placed on. TEAM TEMPLATES & FOLDERS

### **Empower your team**

Take the hassle out of teamwork. A shared home for your designs that allows you to express your vision while staying on brand. Save time and stay consistent across your designs with team templates and design folders.

ANIMATOR

### Get your designs moving

With animation, your designs take on a whole new dimension. Whether you want to stand out from the crowd on social media or wow your clients with a dynamic presentation, animation is the answer.